## SPRING 2021 COURSE ENROLLMENT: PRELIMINARY SCHEDULE PROCESS

## Student Submits a Preliminary Schedule in OCS

When a student submits their Preliminary Schedule in the Online Course Selection (OCS) system, their submitted schedule contains a link for submitting their Preliminary Schedule to their adviser(s).

| Y Final                                      | Schee                                     | lule   \                                    | /ale Online C                                                               | ourse Selection - Google Chrome                                                                                                    |                                |                         |                   | -                 | · 🗆              | ×      |
|----------------------------------------------|-------------------------------------------|---------------------------------------------|-----------------------------------------------------------------------------|----------------------------------------------------------------------------------------------------|--------------------------------|-------------------------|-------------------|-------------------|------------------|--------|
| 🗎 te                                         | st.stud                                   | dents                                       | .yale.edu/o                                                                 | cs/CourseSelect-cas?btnAgree=Ye                                                                                                    | s&oper=cnf3&ticket=S           | T-1092838               | -Glof70aa         | aevY3oJsR         | ygd9-vmc.        | . 07   |
| Step :<br>Fina                               | 5<br>  S c                                | h e d                                       | ule                                                                         | c                                                                                                    | ONLINE COURSE SELECTION        | <sup>AT</sup> Yal       | eι                | Jniv              | versi            | ity    |
| YALE U                                       | UNIVER                                    | SITY                                        | OURSE SELEC                                                                 | CTION SCHEDULE FORM                                                                                                    |                                |                         |                   |                   |                  | HELP   |
| Allen,                                       | C                                         |                                             |                                                                             | SID: 01.5                                                                                                    |                                |                         |                   | Augus             | st 14, 2020 2    | :14 PM |
| Yale Co<br>BF '21 F                          | llege<br>3A                               |                                             |                                                                             | Major 1: Film and Me                                                                                                    | dia Studies                    | Adviser 1:<br>Media Stu | DUS or Fa<br>dies | culty Design      | ee of Film an    | d      |
|                                              |                                           |                                             |                                                                             |                                                                                                    |                                | CREDITS<br>/UNITS       | GRADE<br>MODE     | STARRED<br>COURSE | DISTRIB<br>GROUP |        |
| AMST                                         | 005                                       | 01                                          | (12675)                                                                     | AmericanReligion, AmericanLife<br>MW 9.00-10.15 WLH                                                                                                    | Staff                          | 1.0                     | A-F               | Y                 | WR, Hu           |        |
| ART                                          | 004                                       | 01                                          | (12447)                                                                     | Words and Pictures<br>1 HTBA                                                                                                    | Halsey Rodman                  | 1.0                     | A-F               | Y                 | Hu               |        |
| ECON                                         | 115                                       | 01                                          | (11328)                                                                     | Introductory Microeconomics<br>MW 1.00-2.15                                                                                                    | Steven Berry                   | 1.0                     | A-F               | Ν                 | QR, So           |        |
| FREN                                         | 109                                       | 01                                          | (12177)                                                                     | French for Reading<br>W 3.30-5.20                                                                                                    | Maryam Sanjabi                 | 1.0                     | A-F               | Y                 |                  |        |
| Permissi<br>Permissi<br>Permissi<br>Schedule | on requ<br>on requ<br>on requ<br>e sealed | ired fro<br>ired fro<br>ired fro<br>I on Au | m instructor; pl<br>m instructor; pl<br>m instructor; pl<br>gust 14, 2020 2 | ease consult with your course instructor. (FREN<br>ease consult with your course instructor. (AMST<br>ease consult with your course instructor. (ART 0<br>::14 PM | 109)<br>005)<br>104)           |                         |                   |                   |                  |        |
| Instruc                                      | ctions                                    | :                                           |                                                                             |                                                                                                    |                                |                         |                   |                   |                  | ^      |
| Messag                                       | Prelimii<br>): <u>https</u><br>jes:       | nary So<br>://form                          | shedule form t<br>s.sis.yale.edu/                                           | o provide your proposed shedule to your a<br>url/YCRegistration                                                                                                   | dviser(s) no later than August | 21 at 5:00              |                   |                   |                  |        |
| Permissi                                     | on requ                                   | ired fro                                    | m instructor; pl                                                            | ease consult with your course instructor. (FREN                                                                                                    | 109)                           |                         |                   |                   |                  |        |
| Permissi                                     | on requi<br>on requi                      | ired fro                                    | m instructor; pl                                                            | pase consult with your course instructor. (AMS)                                                                                                    | 000)                           |                         |                   |                   |                  | -      |
|                                              | PRINTE                                    | R FRIEN                                     | IDLY CALENDAR                                                               | EXAM SCHEDULE                                                                                                    |                                | l                       | PRINT SCH         | EDULE FORM        | LOGOUT           |        |

## Student Submits the Preliminary Schedule to their Adviser(s)

By default, either the student's College Adviser (if no major is declared) or DUS (if a major is declared) will receive the Preliminary Schedule when it is submitted by the student. DUS administrative assistants also receive a copy of the Preliminary Schedule. Students have the opportunity to add another adviser to receive their Preliminary Schedule.

| Yale Co                                            | llege             |                                      |             |         |                 |          |                   |               |                   |
|----------------------------------------------------|-------------------|--------------------------------------|-------------|---------|-----------------|----------|-------------------|---------------|-------------------|
| Preliminary                                        | Sched             | ule                                  |             |         |                 |          |                   |               |                   |
| se this form to send vo                            | our preliminary s | chedule to your ac                   | iviser(s) W | /hen O  | CS re-opens     | s on Jar | nuary 25t         | h voum        | ust return        |
| nal schedule between                               | January 25, 202   | 1 and February 5,                    | 2021 at 5   | p.m., e | ven if you de   | o not ne | eed to ma         | ke any c      | hanges to         |
|                                                    |                   |                                      |             |         |                 |          |                   |               |                   |
| Student Inform                                     | ation             |                                      |             |         |                 |          |                   |               |                   |
| Student First Name                                 | Stud              | lent Last Name                       |             | Stude   | nt ID           |          |                   |               |                   |
| /ale Email Address                                 | Colle             | ege                                  |             | Class   | Year            |          |                   |               |                   |
| Major (1)                                          |                   |                                      |             |         |                 |          |                   |               |                   |
|                                                    |                   |                                      |             |         |                 |          |                   |               |                   |
| ) Review your submitte                             | d schedule:       |                                      |             |         |                 |          |                   |               |                   |
| Course                                             | Title             |                                      | Meeting     | Times   | Instructor      | r(s)     | Credits<br>/Units | Grade<br>Mode | Distrib.<br>Group |
| FILM 307 01 (12016)                                | East Asian Mar    | tial Arts Film                       | TTh 6.00-   | 6.50    |                 |          | 1.0               | A-F           | Hu                |
| FILM 307D 02                                       | Discussion Sec    | tion                                 | F 5.00-5.   | 50      |                 |          |                   |               |                   |
| GLBL 388 01 (12783)                                | American Fore     | ign Policy                           | M 9.25-11   | .15     |                 |          | 1.0               | A-F           | So                |
| HIST 338 01 (10954)                                | Caribbean Hist    | ory 1400-Present                     | TTh 2.30-   | -3.20   |                 |          | 1.0               | A-F           | WR, Hu            |
| HIST 338D 04                                       | Discussion Sec    | tion                                 | W 5.00-5    | 50      |                 |          |                   |               |                   |
| HIST 481J 01 (10401)                               | GrandNarrative    | es inGlobalHistry                    | W 1.30-3.   | 20      |                 |          | 1.0               | A-F           | WR, Hu            |
| NDN 150 01 (11481)                                 | Advanced Indo     | nesian I                             | 3 HTBA      |         |                 |          | 1.0               | A-F           | L5                |
| ) Optionally, you may a                            | add a comment t   | o your adviser(s).                   |             |         |                 |          |                   |               |                   |
|                                                    |                   |                                      |             |         |                 |          |                   |               |                   |
|                                                    |                   |                                      |             |         |                 |          |                   |               |                   |
|                                                    |                   |                                      |             |         |                 |          |                   |               |                   |
|                                                    |                   |                                      |             |         |                 |          |                   |               |                   |
| 3) After you submit this                           | form, your requ   | est will be routed to                | o your DUS  | (es), b | ut please no    | ote that | in severa         | l large m     | najors, stu       |
| o consult an adviser of<br>efer to your major's we | her than the DU   | S, and you should<br>the DUS office. | send this f | orm to  | that adviser    | also. If | you are u         | unsure w      | ho your a         |
| Veuld veu like te cond                             | this secure to a  |                                      |             | Tauha   | it was a ratio  |          | a a b a duila     |               | ollogo de         |
| vouid you like to serid                            | this request to a |                                      | ET Y DO NO  | I SUDI  | iit your preiii | minary   | schedule          | to your t     | ollege de         |
| ○ Yes                                              |                   |                                      |             |         |                 |          |                   |               |                   |
| U NO                                               |                   |                                      |             |         |                 |          |                   |               |                   |
|                                                    |                   |                                      |             |         |                 |          |                   |               |                   |
|                                                    |                   |                                      |             |         |                 |          |                   |               |                   |
| (click to sign)                                    |                   |                                      |             |         |                 |          |                   |               |                   |
| Signature                                          |                   | Date                                 |             |         |                 |          |                   |               |                   |
| ibmit Form                                         |                   |                                      |             |         |                 |          |                   |               |                   |
|                                                    |                   |                                      |             |         |                 |          |                   |               |                   |

## **Adviser Receives the Preliminary Schedule**

When a student submits their Preliminary Schedule to their adviser(s), the adviser will receive an email notification (email text is subject to change):

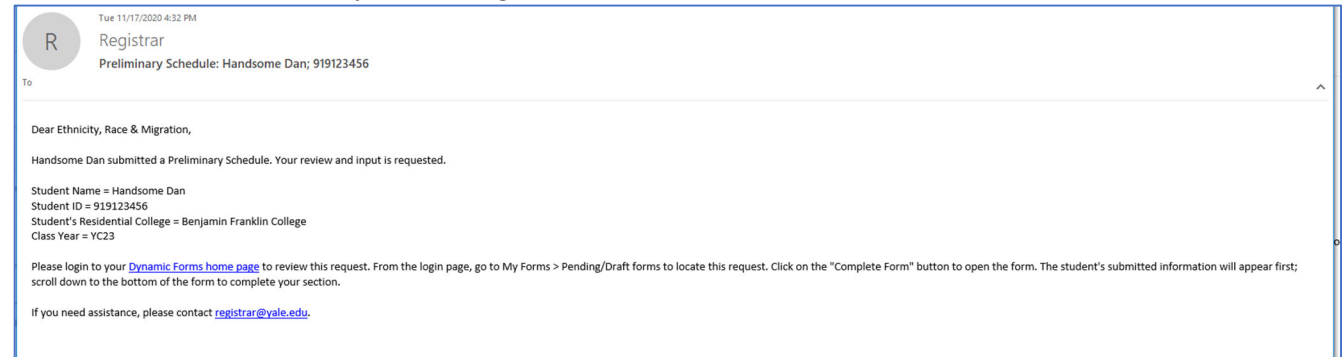

Click on the "Dynamic Forms home page" link from the notification email, to go to the home page where you can select to see all Pending Forms or access the Forms History for schedules you have already reviewed and electronically signed:

| Yale                                                                                                    |                                                                        |   |
|----------------------------------------------------------------------------------------------------|------------------------------------------------------------------------|---|
| *                                                                                                    | My Forms •                                                             | 4 |
| Welcome to Dynamic Forms!<br>This page offers you access to your Pending / Draft Forms and your complet<br>If you need to start a new form, please go to your college or university website to access a link to t | rd Forms History.<br>e proper form. Thank you for using Dynamic Forms! |   |
| O Pending / Draft Forms                                                                                                    |                                                                        |   |
| ວ Forms History                                                                                                    |                                                                        |   |
|                                                                                                    |                                                                        |   |
|                                                                                                    |                                                                        |   |

Selecting Pending Forms will bring you to your queue of schedules:

| Yale                              | Search by student name  | Student's name | Select "Complete F<br>Preliminary Schedu        | orm" to se<br>ile | e the         |
|-----------------------------------|-------------------------|----------------|-------------------------------------------------|-------------------|---------------|
| ñ                                 |                         |                |                                                 |                   | My Forms +    |
| O Pending / Draft Forms 15        |                         |                |                                                 |                   |               |
| Form Filter Show All Forms        | Text Filter Type to sea | rch            |                                                 |                   |               |
| Form Name                         |                         |                | Date                                            | PDF HTML          | Action        |
| Yale College Preliminary Schedule |                         | Started Bv:    | Signature Request Date:<br>7/31/2020 2:31:08 PM | 2                 | Complete Form |
| Yale College Preliminary Schedule |                         | Started By:    | Signature Request Date:<br>7/31/2020 2:31:08 PM |                   | Complete Form |
| Yale College Preliminary Schedule |                         | Started By:    | Signature Request Date:<br>7/31/2020 2:31:08 PM |                   | Complete Form |
| Yale College Preliminary Schedule |                         | Started By:    | Signature Request Date:<br>7/31/2020 2:31:08 PM |                   | Complete Form |
| Yale College Preliminary Schedule |                         | Started By:    | Signature Request Date:<br>7/31/2020 2:26:38 PM | e e               | Complete Form |
| Yale College Preliminary Schedule |                         | Started By:    | Signature Request Date:<br>7/31/2020 2:26:38 PM |                   | Complete Form |
| Yale College Preliminary Schedule |                         | Started By:    | Signature Request Date:<br>7/31/2020 2:26:38 PM |                   | Complete Form |
| Yale College Preliminary Schedule |                         | Started By:    | Signature Request Date:<br>7/31/2020 2:25:00 PM |                   | Complete Form |

Reviewing the Preliminary Schedule form (form text is subject to change):

# Yale College

## **Preliminary Schedule**

Use this form to send your preliminary schedule to your adviser(s). When OCS re-opens on January 25th, you must return to OCS to seal your final schedule between January 25, 2021 and February 5, 2021 at 5 p.m., even if you do not need to make any changes to your schedule.

| Student First Name                                                                                                    | Student Last Name                                                                                                    | Stude                                                                                                    | nt ID                                                          |                                             |                                     |                                            |                                                                     |                                                 |                                                                                      |                                                                         |               |
|----------------------------------------------------------------------------------------------------|----------------------------------------------------------------------------------------------------|----------------------------------------------------------------------------------------------------|----------------------------------------------------------------|---------------------------------------------|-------------------------------------|--------------------------------------------|---------------------------------------------------------------------|-------------------------------------------------|--------------------------------------------------------------------------------------|-------------------------------------------------------------------------|---------------|
| ale Email Address                                                                                                    | College                                                                                                    | Class                                                                                                    | Year                                                           |                                             |                                     |                                            |                                                                     |                                                 |                                                                                      |                                                                         |               |
| a)or (1)                                                                                                    |                                                                                                    |                                                                                                    |                                                                |                                             |                                     |                                            |                                                                     |                                                 |                                                                                      |                                                                         |               |
|                                                                                                    |                                                                                                    |                                                                                                    |                                                                |                                             |                                     |                                            |                                                                     |                                                 |                                                                                      |                                                                         |               |
| or your convenit<br>quired, but you may a                                                                                                    | student has provided a copy of<br>idd comments below and they will b                                                                                      | their preliminary<br>be sent to the stud                                                                                                    | schedule. This is<br>ient via email.                           | being sent                                  | as a cou                            | urtesy to yo                               | ou. No action is                                                    |                                                 |                                                                                      |                                                                         |               |
| Course                                                                                                    | Title                                                                                                    | Meeting Times                                                                                                    | Instructor(s)                                                  | Credits<br>/Units                           | Grade<br>Mode                       | Distrib.<br>Group                          |                                                                     |                                                 |                                                                                      |                                                                         |               |
| ILM 307 01 (12016)                                                                                                    | East Asian Martial Arts Film                                                                                                    | TTh 6.00-6.50                                                                                                    |                                                                | 1.0                                         | A-F                                 | Hu                                         |                                                                     |                                                 |                                                                                      |                                                                         |               |
| ILM 307D 02                                                                                                    | Discussion Section                                                                                                    | F 5.00-5.50                                                                                                    |                                                                |                                             |                                     |                                            |                                                                     |                                                 |                                                                                      |                                                                         |               |
| LBL 388 01 (12783)                                                                                                    | American Foreign Policy                                                                                                    | M 9.25-11.15                                                                                                    |                                                                | 1.0                                         | A-F                                 | So                                         |                                                                     |                                                 |                                                                                      |                                                                         |               |
| IST 338 01 (10954)                                                                                                    | Caribbean History 1400-Present                                                                                                    | TTh 2.30-3.20                                                                                                    |                                                                | 1.0                                         | A-F                                 | WR, Hu                                     |                                                                     |                                                 |                                                                                      |                                                                         |               |
| IST 338D 04                                                                                                    | Discussion Section                                                                                                    | W 5.00-5.50                                                                                                    |                                                                |                                             |                                     |                                            |                                                                     |                                                 |                                                                                      |                                                                         |               |
| IST 481J 01 (10401)                                                                                                    | GrandNarratives inGlobalHistry                                                                                                    | W 1.30-3.20                                                                                                    |                                                                | 1.0                                         | A-F                                 | WR, Hu                                     |                                                                     |                                                 |                                                                                      |                                                                         |               |
| NDN 150 01 (11481)                                                                                                    | Advanced Indonesian I                                                                                                    | 3 HTBA                                                                                                    |                                                                | 1.0                                         | A-F                                 | L5                                         |                                                                     |                                                 |                                                                                      |                                                                         |               |
| Optionally, you may a                                                                                                    | dd a comment to your adviser(s)                                                                                                    |                                                                                                    |                                                                |                                             |                                     |                                            |                                                                     |                                                 |                                                                                      |                                                                         |               |
| After you submit this<br>consuit an advisor of<br>or to your major's we                                                                                                    | form, your request will be routed to<br>her than the DUS, and you should<br>baile or consult the DUS office.                                              | <br>o your DUS(es), b<br>send this form to                                                                                                    | ut please note th<br>that adviser also.                        | at in severa<br>. If you are t              | il large n<br>unsure w              | najors, stud<br>nho your ad                | ients are expected<br>tvisor is, ploase                             | I                                               |                                                                                      |                                                                         |               |
| After you submit this<br>consult an advisor of<br>ler to your major's we<br>ould you like to send<br>O Yes                                                                                                    | form, your request will be routed to<br>her than the DUS, and you should<br>basile or consult the DUS office.<br>this request to an additional advise     | .e<br>o your DUS(es), b<br>send this form to<br>er? DO NOT subm                                                                                          | ut please note th<br>that advisor also.<br>it your preliminar  | at in severa<br>If you are t<br>y schedule  | il large m<br>unsure w<br>to your o | najors, stud<br>rho your ad<br>college dea | ients are expected<br>ivisor is, ploaso<br>an.                      | I                                               |                                                                                      |                                                                         |               |
| After you submit this<br>consult an advisor of<br>fer to your major's we<br>ould you like to send<br>Yes<br>No                                                                                                    | form, your request will be routed to<br>her than the DUS, and you should<br>baile or consult the DUS office.<br>this request to an additional advise      | .e<br>o your DUS(es), b<br>send this form to i                                                                                                    | ut please note thi<br>that advisor also.<br>It your preliminar | at in severa<br>If you are t<br>y schedule  | al large m<br>unsure w<br>to your o | najors, stud<br>nho your ad<br>college dea | dents are expected<br>fviser is, picaso<br>an.                      | I                                               |                                                                                      |                                                                         |               |
| After you submit this<br>consult an advisor of<br>fer to your major's we<br>fould you like to send<br>Yes<br>No                                                                                                    | form, your request will be routed to<br>her than the DUS, and you should<br>basile or consult the DUS office.<br>this request to an additional advise     | .e<br>o your DUS(es), b<br>scnd this form to i                                                                                                    | ut please note thi<br>that adviser also.<br>it your preliminar | at in severa<br>.If you are t<br>y schedule | il large m<br>unsure w<br>to your o | najors, stud<br>nho your ad                | dents are expected<br>dvisor is, picaso<br>an.                      | I                                               |                                                                                      |                                                                         |               |
| After you submit this<br>consult an advisor of<br>fer to your major's we<br>lould you like to send<br>Yes<br>No                                                                                                    | form, your request will be routed to<br>her than the DUS, and you should<br>tasile or consult the DUS office.<br>this request to an additional advise<br> | .e<br>o your DUS(es), b<br>send this form to<br>er? DO NOT subm                                                                                          | ut please note thi<br>that adviser also.<br>it your preliminar | at in severa<br>If you are t                | il large m<br>unsure w<br>to your d | najors, stud<br>nho your ad                | tents are expected<br>tvisor is, ploaso<br>an.                      | I                                               |                                                                                      |                                                                         |               |
| After you submit this<br>consuit an advisor of<br>ler to your major's we<br>ould you like to send<br>Yes<br>No<br>No                                                                                                    | form, your request will be routed to<br>her than the DUS, and you should<br>balle or consult the DUS office.<br>this request to an additional advise<br>  | e your DUS(es), b<br>send this form to<br>er? DO NOT subm                                                                                                | ut please note th<br>that advisor also.<br>it your preliminar  | at in severa<br>If you are t                | il large m<br>unsure w<br>to your o | najors, stud                               | dents are expected<br>dvisor is, pioase<br>an.                      |                                                 | Student's ele                                                                        | ectronic signati                                                        | ıre           |
| After you submit this<br>consult an advisor of<br>fer to your major's we<br>lould you like to send<br>Yes<br>No<br>Signature                                                                                                    | form, your request will be routed to<br>her than the DUS, and you should<br>balle or consult the DUS office.<br>this request to an additional advise<br>  | e your DUS(es), b<br>send this form to<br>er? DO NOT subm                                                                                                | ut please note thi<br>that adviser also.<br>it your preliminar | at in severa<br>If you are t                | il large m<br>unsure w<br>to your o | najors, stuc<br>nho your ac                | dents are expected<br>dvisor is, pioase<br>an.                      | _                                               | Student's ele                                                                        | ectronic signati                                                        | ıre           |
| After you submit this<br>consult an advisor of<br>fer to your major's we<br>lould you like to send<br>Yes<br>No<br>Signature<br>US<br>Have you had an adv                                                                                                    | form, your request will be routed to<br>her than the DUS, and you should<br>balle or consult the DUS office.<br>this request to an additional advise<br>  | 2<br>2 your DUS(es), b<br>send this form to<br>er? DO NOT subm                                                                                           | ut please note th<br>that adviser also.<br>it your preliminar  | at in severa<br>If you are t                | il large m<br>unsure w<br>to your o | najors, stuc<br>nho your ac                | dents are expected<br>dvisor is, ploase<br>an.                      | _                                               | Student's ele                                                                        | ectronic signati                                                        | ıre           |
| After you submit this<br>consuit an advisor of<br>fer to your major's we<br>ould you like to send<br>Yes<br>No<br>Signature<br>US<br>Have you had an adv<br>Yes, I have had a<br>No, I have not had                                                                 | form, your request will be routed to<br>her than the DUS, and you should<br>balle or consult the DUS office.<br>this request to an additional advise<br>  | 22<br>12<br>12<br>12<br>12<br>12<br>12<br>12<br>12<br>12                                                                                                 | ut please note th<br>that adviser also.<br>it your preliminar  | at in severa<br>If you are t                | li large m                          | najors, stuc<br>nho your ac                | Step 1 -<br>with the                                                | - indicat                                       | Student's ele<br>e whether you<br>it.                                                | ectronic signati<br>had an advisir                                      | ure g sess    |
| After you submit this<br>consult an advisor of<br>fer to your major's we<br>ould you like to send<br>Yes<br>No<br>Signature<br>US<br>Have you had an adv<br>Yes, I have had a<br>No, I have not ha<br>Comments to the stu                                           | form, your request will be routed to<br>her than the DUS, and you should<br>balle or consult the DUS office.<br>this request to an additional advise<br>  | t?                                                                                                    | ut please note thi<br>that adviser also.<br>it your preliminar | at in severa<br>If you are i                | li large m                          | najors, stuc<br>nho your ac                | Step 1 -<br>with the<br>Step 2 -                                    | - indicat<br>e studer<br>- enter a              | Student's ele<br>e whether you<br>it.                                                | ectronic signati<br>had an advisir<br>to be sent to tl                  | ure<br>g sess |
| After you submit this<br>consuit an advisor of<br>fer to your major's we<br>ould you like to send<br>Yes<br>No<br>Signature<br>US<br>Have you had an adh<br>Yes, I have had a<br>No, I have not ha<br>Comments to the stu                                           | form, your request will be routed to<br>her than the DUS, and you should<br>balle or consult the DUS office.<br>this request to an additional advise<br>  | 12<br>12<br>12<br>12<br>12<br>13<br>14<br>14<br>14<br>15<br>15<br>15<br>15<br>15<br>15<br>15<br>15<br>15<br>15                                           | ut piease note thi<br>that advisor also.<br>it your preliminar | at in severa<br>If you are i                | li large n                          | najors, stuc<br>nho your ac                | Step 1 -<br>with the<br>Step 2 -<br>student                         | - indicat<br>e studer<br>- enter a              | Student's ele<br>e whether you<br>it.<br>iny comments                                | ectronic signati<br>had an advisir<br>to be sent to th                  | ure<br>g sess |
| After you submit this<br>consuit an advisor of<br>fer to your major's we<br>ould you like to send<br>Yes<br>No<br>Signature<br>US<br>Have you had an adv<br>Yes, I have had a<br>No, I have not ha<br>Comments to the stu                                           | form, your request will be routed to<br>her than the DUS, and you should<br>balle or consult the DUS office.<br>this request to an additional advise<br>  | 12<br>send this form to i<br>er? DO NOT subm<br>student.                                                                                                 | ut piease note thi<br>that advisor also.<br>it your preliminar | at in severa                                | li large n                          | najors, stuc<br>nho your ac<br>college dea | Step 1 -<br>with the<br>Step 2 -<br>student<br>Step 3 -             | - indicat<br>e studer<br>- enter a<br>- provid  | Student's ele<br>e whether you<br>it.<br>iny comments<br>e your electron             | ectronic signati<br>had an advisin<br>to be sent to th<br>nic signature | ure<br>g sess |
| After you submit this<br>consuit an advisor of<br>fer to your major's we<br>ould you like to send<br>Yes<br>No<br>Signature<br>US<br>No, I have had an adv<br>Yes, I have had a<br>No, I have not ha<br>Comments to the stu                                         | form, your request will be routed to<br>her than the DUS, and you should<br>balle or consult the DUS office.<br>this request to an additional advise<br>  | 12<br>12<br>12<br>12<br>12<br>12<br>14<br>12<br>14<br>14<br>15<br>15<br>16<br>17<br>17<br>16<br>17<br>17<br>17<br>17<br>17<br>17<br>17<br>17<br>17<br>17 | ut please note th<br>that adviser also.<br>it your preliminar  | at in severa<br>If you are (                | to your o                           | najors, stud<br>no your ad                 | Step 1 -<br>with the<br>Step 2 -<br>student<br>Step 3 -<br>Step 4 - | - indicat<br>e studer<br>- enter a<br>- provida | Student's ele<br>e whether you<br>it.<br>iny comments<br>e your electron<br>the form | ectronic signatu<br>had an advisir<br>to be sent to tl<br>tic signature | ure<br>g sess |
| After you submit this<br>consult an advisor of<br>ler to your major's we<br>ould you like to send<br>Yes<br>Image: No<br>Signature<br>JS<br>Have you had an adv<br>Yes, I have had a<br>No, I have not ha<br>Comments to the stu<br>US Signature<br>(click to sign) | form, your request will be routed to<br>her than the DUS, and you should<br>tasile or consult the DUS office.<br>this request to an additional advise<br> | 12<br>12<br>12<br>12<br>12<br>14<br>12<br>14<br>14<br>15<br>15<br>16<br>17<br>17<br>16<br>17<br>17<br>17<br>17<br>17<br>17<br>17<br>17<br>17<br>17       | ut please note th<br>that adviser also.                        | at in severa<br>If you are t                | to your of                          | najors, stud<br>no your ad                 | Step 1 -<br>with the<br>Step 2 -<br>student<br>Step 3 -<br>Step 4 - | - indicat<br>e studer<br>- enter a<br>- provida | Student's ele<br>e whether you<br>it.<br>iny comments<br>e your electron<br>the form | ectronic signatu<br>had an advisir<br>to be sent to tl<br>tic signature | ure<br>g sess |

Submit Form